# 空压机余热回收节能机组

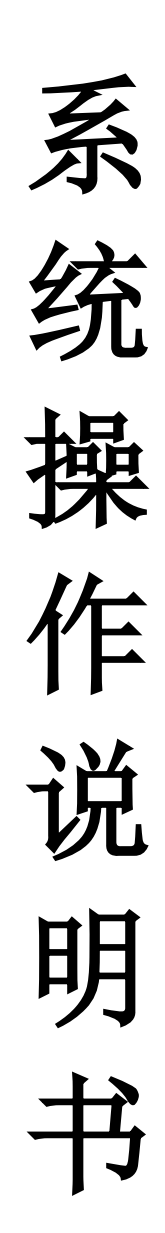

#### 目录

|          | 开机界面              | 4  |
|----------|-------------------|----|
|          | 菜单界面              | 4  |
|          | 2.1 本章内容          | 5  |
|          | 2.2 菜单界面注释        | 5  |
| $\equiv$ | 数据显示              | 8  |
|          | 3.1 本章内容          | 9  |
|          | 3.2 数据显示界面注释      | 9  |
| 四        | 设置画面              | 11 |
|          | 4.1 本章内容          | 11 |
|          | 4.2 比例阀控制参数设置     | 12 |
|          | 4.3 PID 设置        | 12 |
|          | 4.4 补水电磁阀参数设置     | 14 |
|          | 4.5 高压脉冲除垢阀控制参数设置 | 15 |
|          | 4.6 主机启动参数设置      | 16 |
|          | 4.7 循环泵启动参数设置     | 17 |
|          | 4.8 防冻阀启动参数设置     | 18 |
|          | 4.9 送水泵启动参数设置     | 19 |
| Ŧī.      | 数据查询              | 20 |
|          | 5.1 本章内容          | 20 |
|          | 5.2 显示各时间段的数据     | 20 |
| 六        | 报警查询              | 21 |
|          | 6.1 本章内容          | 22 |
|          | 6.2 报警查询界面注释      | 22 |
| 七        | 曲线监控              | 22 |
|          | 7.1 本章内容          | 22 |
|          | 7.2 实时曲线          | 22 |
| 八        | 厂家调试              | 23 |
|          | 8.1 厂家调试          | 23 |
| 九        | 用户管理              | 24 |
|          | 9.1 用户管理界面注释      | 24 |
| +        | 关于                | 25 |
|          |                   |    |

#### 空压机热水机的操作说明

- 1、每天初次开启空压机、检修空压机之后的首次启动空压机,按如 下操作:启动空压机 5~10秒钟,停机,检查空压机的油位是否 正常,如果油位降低则加满,如此 3~4次,目的是让热水机充 满机油,之后就可以正常启动空压机。初次安装时,最好在安装 油管前从进出油管加 1~2桶机油到热水机体(132以下加 1桶, 132~188KW 加 2桶,200KW 以上加 2.5桶,220KW 以上加 3桶, 1桶为 20升)。
- 2、打开热水机控制电箱的电源,启动热水水泵。此处要观察水泵是 否正常运行,电机是否运行正常,是否有水流经过水泵、水压是 否正常。运行时检查水、油、气管路是否泄漏,如发现要停机整 改。
- 3、调节水温控制器(我司在安装时已调节设置好,非特殊需要无需 贵司重新设置,具体的调节设置可参考附图说明,操作时需经我 司培训的专业人员实施,否则系统可能运行不正常),观察水温 是否在设定的温区,此处需要2-5分钟后趋于正常。另一种是直 接通过调节球阀的开关控制水流量的大小,通过观察水温,达到 需求温度就无需再调。
- 调节水温时观察油温是否正常,如果油温偏低需把出水温度逐步
  调高,热量会逐步平衡,最终油温可以动态平衡。
- 5、 工厂停止生产时,先停止运行空压机,关闭水泵,再切断电箱电

源。

- 6、正常设定空压机与热水机的联控,即空压机启动时,水泵会自动 启动。空压机停止,水泵自动停止,实际为全自动运行。
- 7、 空压机检修或长期停用时,关闭进出热水机的油管进出阀,打开旁通阀,关闭进出热水机的水阀。

一 开机界面

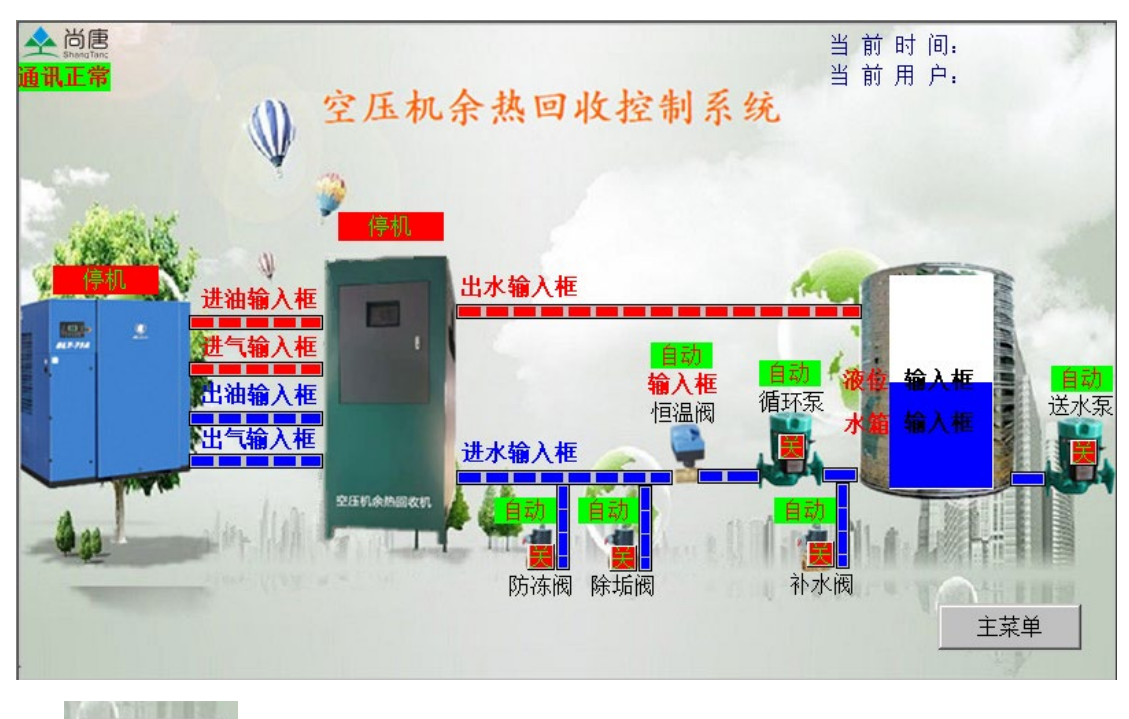

点击 主菜单 主菜单进入菜单界面

菜单界面

菜单界面图示

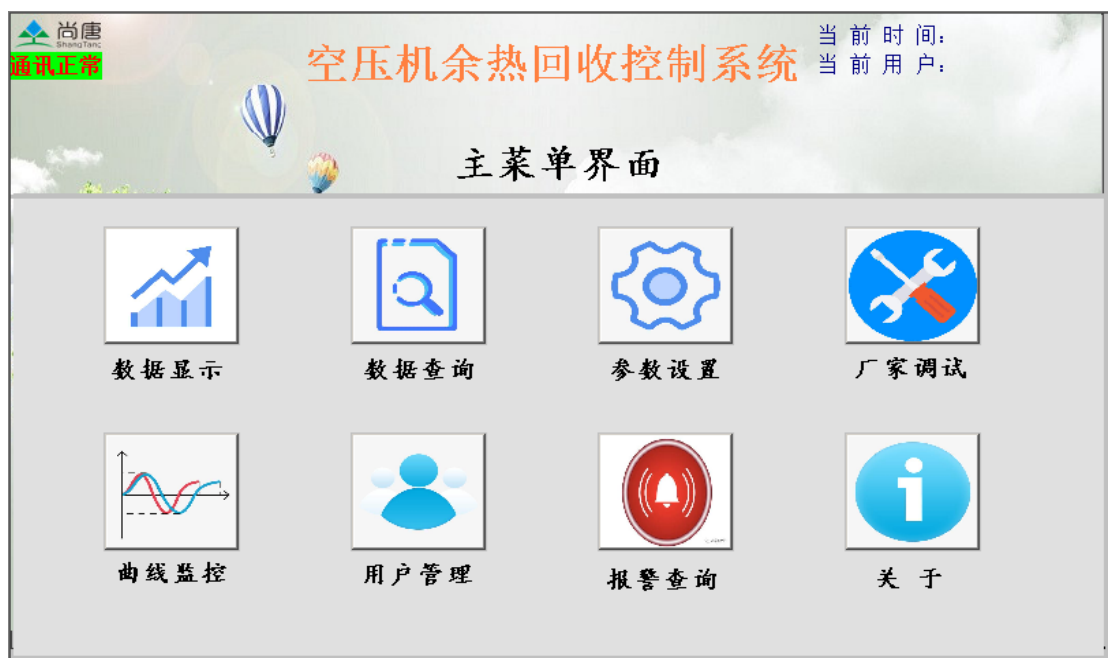

#### 2.1 本章内容

介绍菜单界面各个图标的注释

#### 2.2 菜单界面注释

#### 菜单界面功能介绍

| 序列 | 图示           | 操作     | 功能描述                                                                |
|----|--------------|--------|---------------------------------------------------------------------|
| 1  | 全 前唐<br>通讯正常 | 无      | 通信状态:<br>1、通信失败:触摸屏与 PLC 通信故障,<br>请检查通信电缆;<br>2、通信正常:触摸屏与 PLC 通信正常。 |
| 2  | 数据显示         | 点击数据显示 |                                                                     |

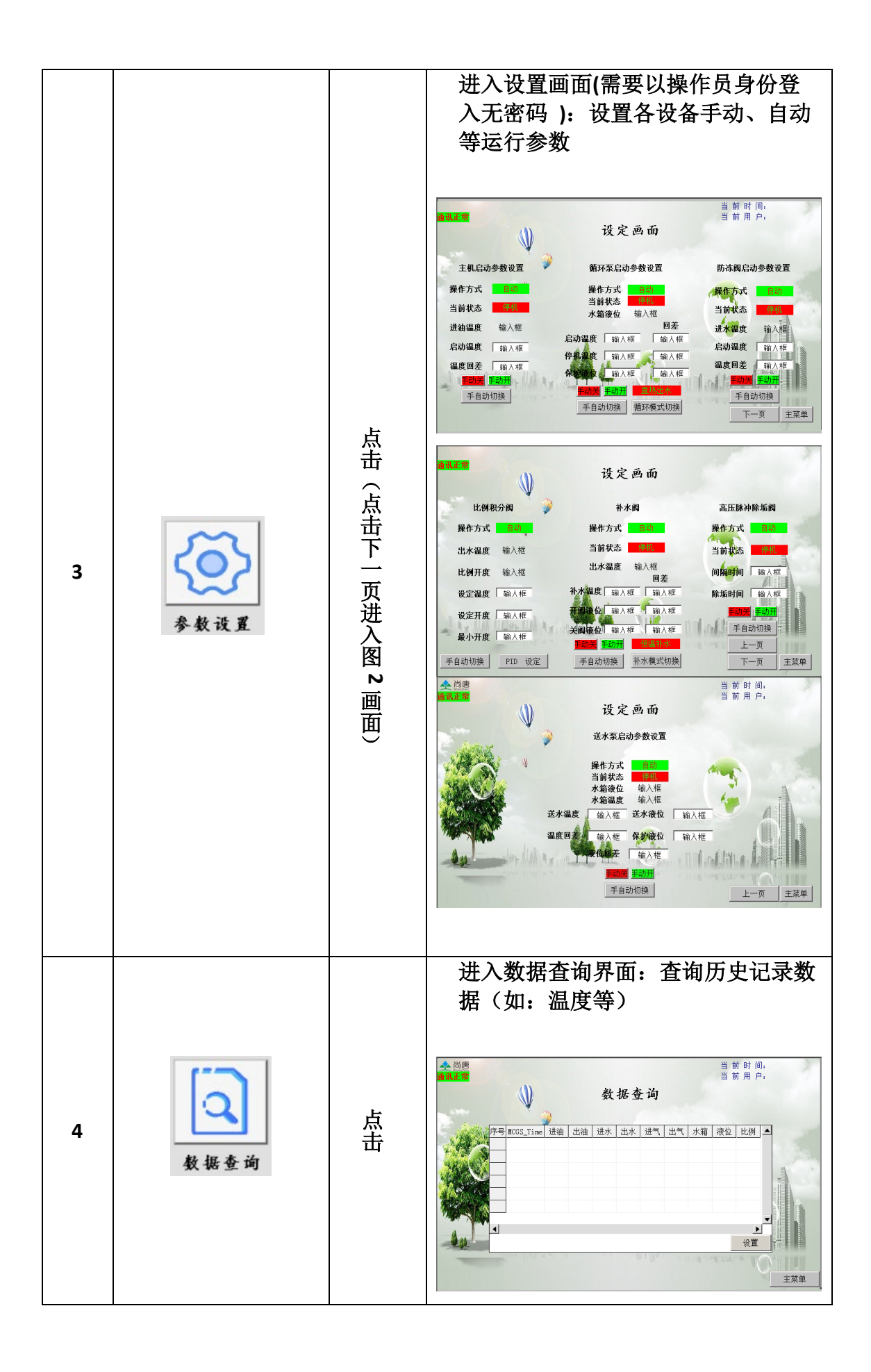

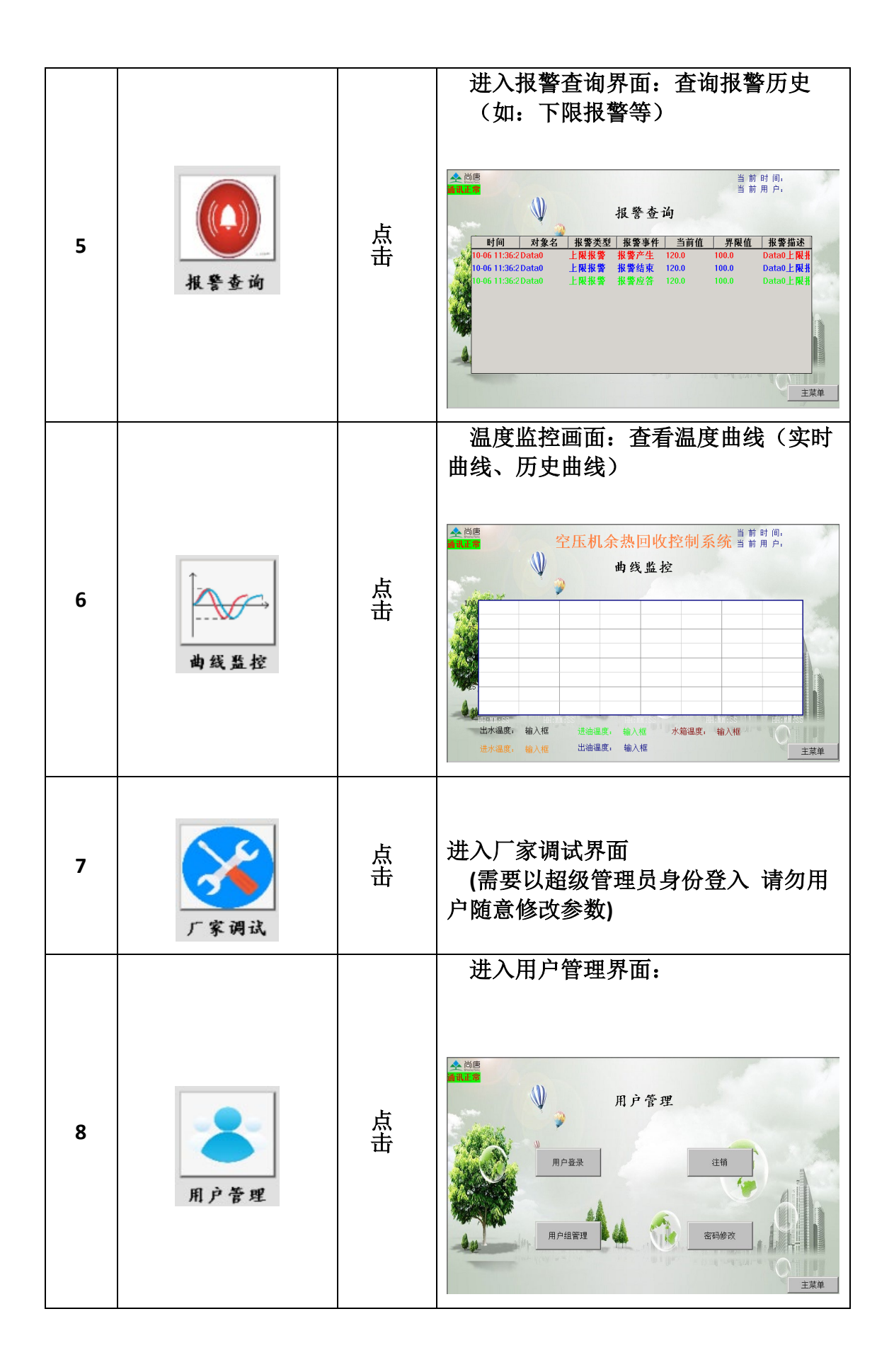

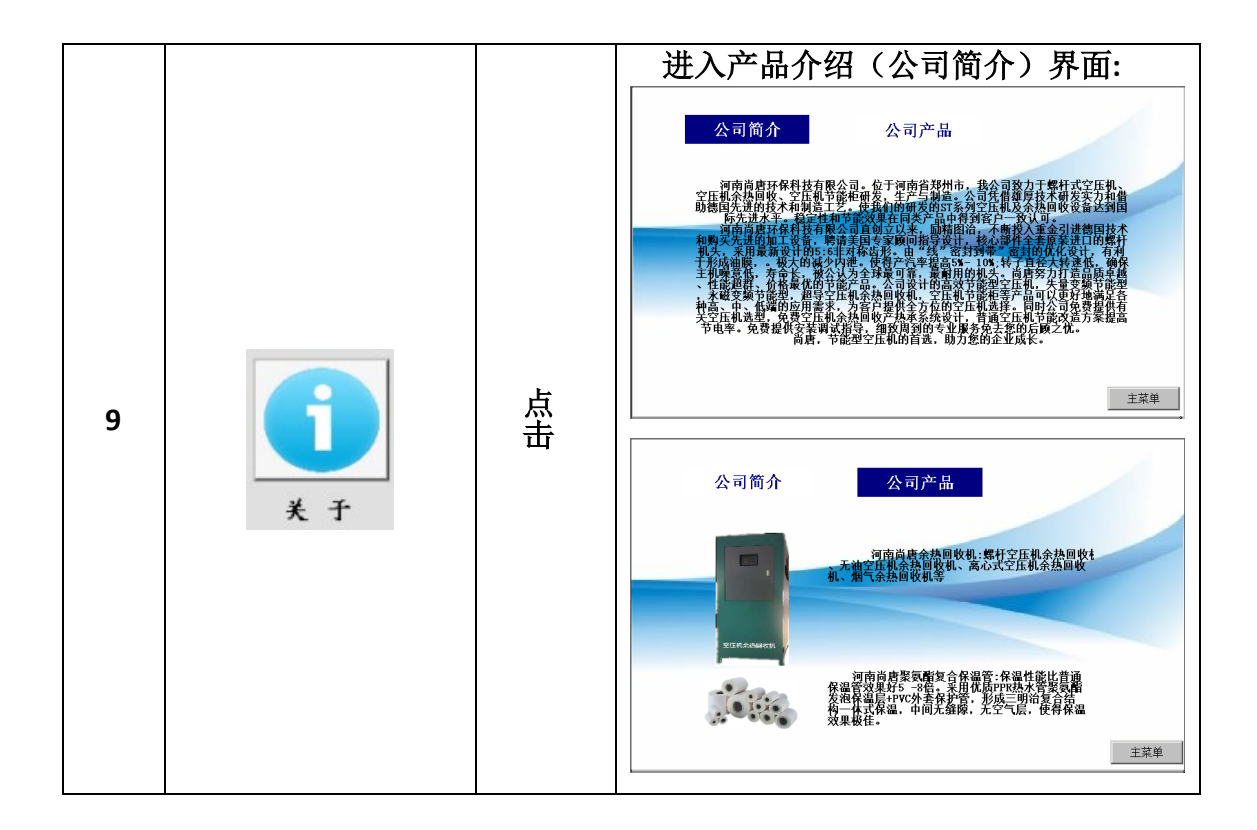

三 数据显示

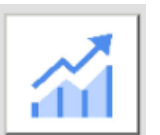

点击 数据显示 图标进入主页面界面

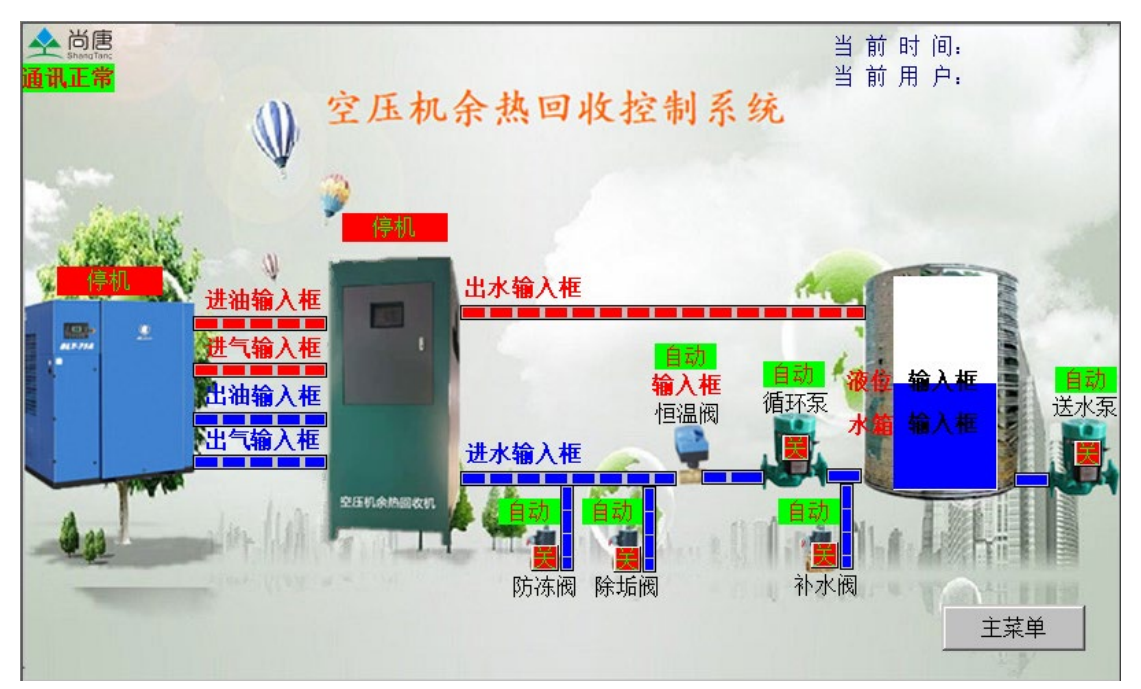

#### 3.1 本章内容

显示设备开关、自动、手动、温度状态等。

#### 3.2 数据显示界面注释

数据显示画面注释

| 序号 | 图示    | 状态     | 注释               |
|----|-------|--------|------------------|
|    |       | 停止(红色) | 空压机现在所处于停止<br>状态 |
| 1  |       | 运行(绿色) | 空压机现在所处于运行<br>状态 |
| 2  |       | 停止(红色) | 主机现在所处于停止状<br>态  |
|    |       | 运行(绿色) | 主机现在所处于运行状<br>态  |
| 3  | 进油输入框 | 数据显示   | 显示实时进油温度         |
| 4  | 出油输入框 | 数据显示   | 显示实时出油温度         |
| 5  | 进水输入框 | 数据显示   | 显示实时进水温度         |
| 6  | 出水输入框 | 数据显示   | 显示实时出水温度         |
|    | 自动关   | 手动     | 防冻阀 手动控制状态       |
|    |       | 自动     | 防冻阀 自动控制状态       |
| 7  |       | 关(红色)  | 防冻阀现在所处于关闭<br>状态 |
|    |       | 开(绿色)  | 防冻阀现在所处于开启<br>状态 |
|    |       | 手动     | 补水阀 手动控制状态       |
|    |       | 自动     | 补水阀 自动控制状态       |

| 8  |            | 关(红色)  | 补水阀现在所处于关闭<br>状态 |
|----|------------|--------|------------------|
|    |            | 开(绿色)  | 补水阀现在所处于开启<br>状态 |
|    |            | 手动     | 除垢阀 手动控制状态       |
|    |            | 自动     | 除垢阀 自动控制状态       |
| 9  | ▶<br>■ 除垢阀 | 关 (红色) | 除垢阀现在所处于关闭<br>状态 |
|    |            | 开 (绿色) | 除垢阀现在所处于开启<br>状态 |
|    |            | 手动(红色) | 恒温阀(比例阀)手动       |
|    | 日初         |        | 控制状态             |
| 10 | 输入框        |        | (並亦但溫阀开阀日分)      |
|    | 但温阀        | 自动(绿色) | 恒温阀(比例阀)自动       |
|    |            |        | 控制状态             |
|    |            |        | (显示恒温阀开阀百分       |
|    |            | 手动     | 低) 循环泵 毛动控制状态    |
|    | 自动         | 自动     | 循环泵 自动控制状态       |
|    | 1 循环水泵     | 关(红色)  | 循环泵现在所处于停止       |
| 11 |            |        | 状态               |
|    |            | 开(绿色)  | 循环泵现在所处于运行       |
|    |            |        | 状态               |
|    | 後位 输入板     | 水箱液位   | 显示实时水箱液位(蓝       |
|    |            |        | 色竖条表示相应水位高       |
|    |            |        | 度)               |
| 12 | 水離協入框      |        |                  |
|    |            |        |                  |
|    |            | 返回按键   | 点击返回菜单界面         |
| 13 | 主菜单        |        |                  |
|    | 自动         | 手动     | 送水泵 手动控制状态       |
|    | 送水泵        | 自动     | 送水泵 自动控制状态       |
|    |            | 关(红色)  | 送水泵现在所处于停止       |
| 14 |            |        | 状态               |
|    |            | 廾(绿色)  |                  |
|    |            |        | 小心               |

### 四 设置画面

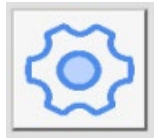

点击 **参数设置**进入设置画面(需要以操作员身份登入) 设置画面如下图所示

#### 4.1 本章内容

进行设备的自动 手动操作 参数设置

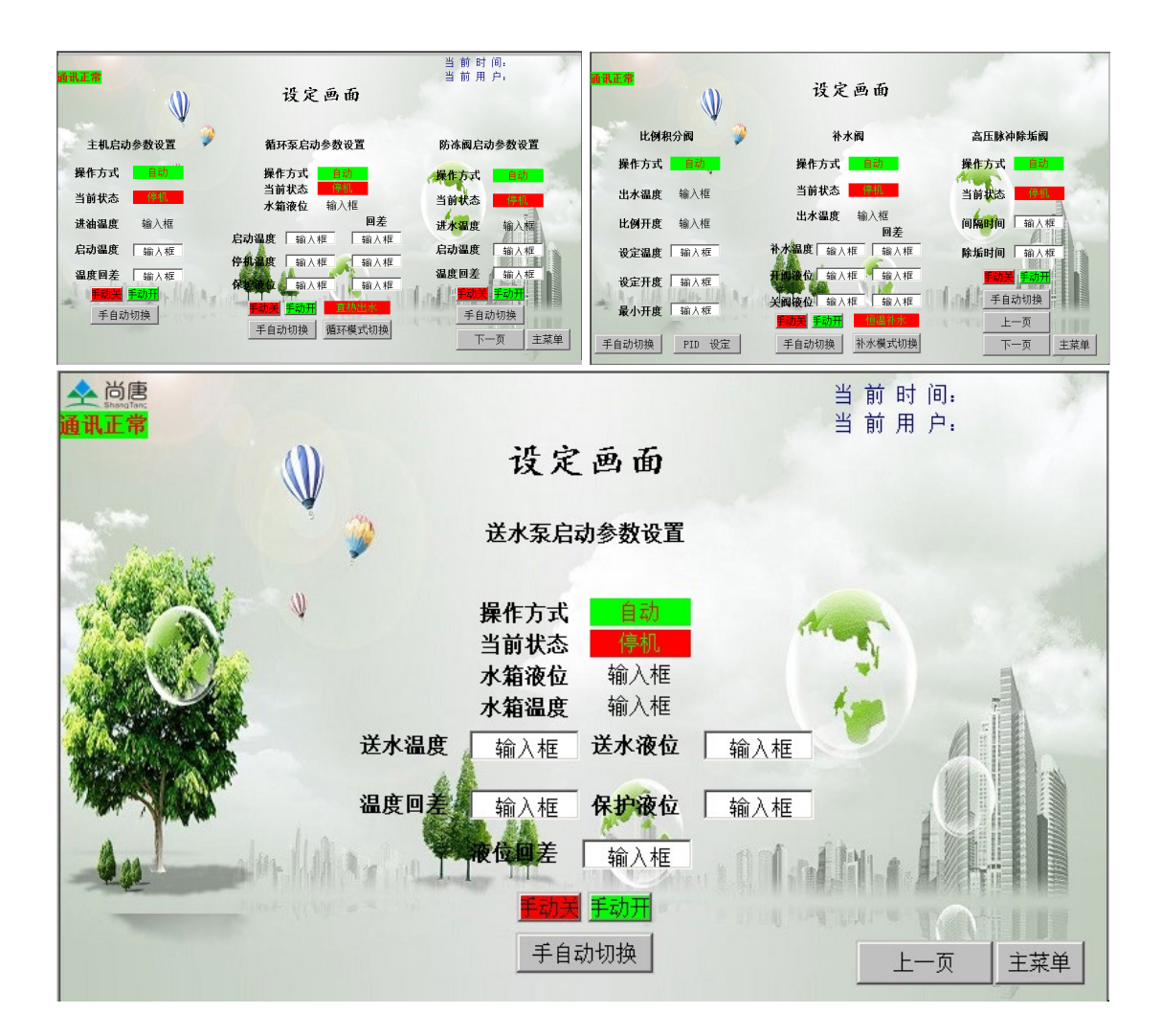

#### 4.2 比例阀控制参数设置

| 比例积   | 分阀     |
|-------|--------|
| 操作方式  | 自动     |
| 出水温度  | 输入框    |
| 比例开度  | 输入框    |
| 设定温度  | 输入框    |
| 设定开度  | 输入框    |
| 最小开度  | 輸入框    |
| 手自动切换 | PID 设定 |

| 序号 | 图示              | 状态           | 注释                               |
|----|-----------------|--------------|----------------------------------|
|    | 操作方式            | 手动运行<br>(红色) | 当前状态为手动控制模<br>式                  |
| 1  |                 | 自动运行<br>(绿色) | 当前状态为自动控制模<br>式                  |
| 2  | 出水温度 输入框        | 显示出水温度       | 水的温度显示                           |
| 3  | <b>比例开度</b> 输入框 | 显示当前阀门开<br>度 | 阀门的开度显示                          |
| 4  | <b>设定温度</b> 输入框 | 点击进行参数设<br>定 | 设置比例阀在自动状态<br>下的目标出水温度           |
| 5  | <b>设定开度</b> 输入框 | 点击进行参数设<br>定 | 设置比例阀在自动状态<br>下的开度               |
|    | 手自动切换           | 手动调节         | 点击后切换到自动调节                       |
| 6  |                 | 自动调节         | 点击后且换到手动调节                       |
| 7  | PID 设定          | PID 设置       | 点击进入 PID 设置画面<br>(如下 4.3 PID 设置) |

#### 4.3 PID 设置

点击 PID设置 进入 PID 设置画面(在 4.2 比例阀控制参数设置里面进入)

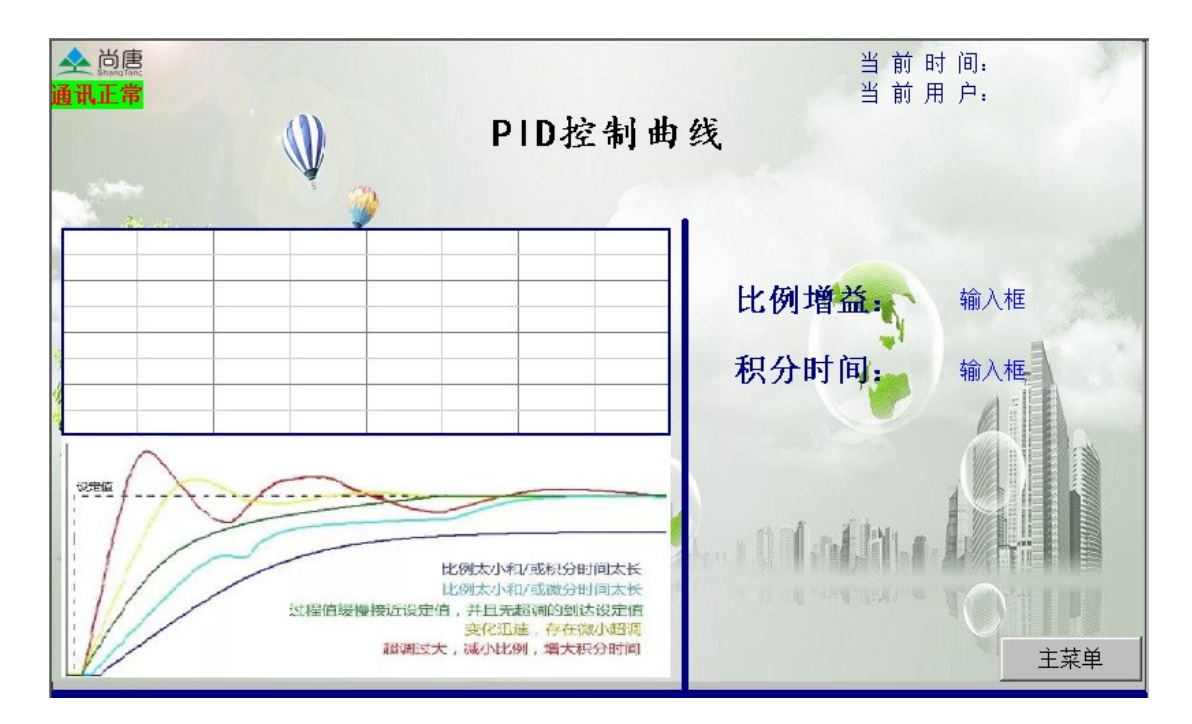

| PID P:代表 | 比例增益 KP I:代表  | 积分时间 Ti D:代 | 表微分时间 Td   |
|----------|---------------|-------------|------------|
| 比例增益     | 决定整个 PID 调节器的 | ]调节强度,比例增益起 | 赵大调节强度越大   |
| КР       |               |             |            |
| 积分时间     | 决定 PID 调节器积分调 | 同节的强度,积分时间起 | 赵短调节强度越大   |
| Ті       |               |             |            |
| 微分时间     | 决定 PID 调节器对偏差 | 差变化率调节的强度,  | 微分时间越长调节强度 |
| Td       | 越大            |             |            |
| 序列       | 1             | 2           |            |
| 名称       | 比例增益          | 积分时间        |            |
| 图示       | 比例增益。 输入框     | 积分时间;输入框    |            |
| 注释       | 点击进行数据设置      | 点击进行数据设置    |            |

曲线注释

| 序列 | 曲线     | 注释                     |
|----|--------|------------------------|
| 1  | 1 红色曲线 | 超调过大,减少比例,增大积分时间       |
| 2  | 2 黄色曲线 | 迅速变化,存在小超调             |
| 3  | 3 绿色曲线 | 实际之缓慢接近设定值,并且无超调的到达设定值 |
| 4  | 4 天蓝色曲 | 增益系数太小/或微分时间太长         |
|    | 线      |                        |
| 5  | 5 蓝色曲线 | 增益系数太小/或积分时间太长         |

#### 4.4 补水电磁阀参数设置

| 补水阀                                   |
|---------------------------------------|
| 操作方式 自动                               |
| 当前状态 停机                               |
| 出水温度 输入框<br>同美                        |
| · · · · · · · · · · · · · · · · · · · |
| 开阅液位 输入框 输入框                          |
| 关阅液位 输入框 输入框                          |
| <u>手动关</u> 手动开 恒温补水                   |
|                                       |

| 序号 | 图示                  | 状态       | 注释         |
|----|---------------------|----------|------------|
| 1  |                     | 手动运行(红色) | 当前状态为手动控制模 |
|    | <b>操作方式</b> 自动      |          | 式          |
|    | <b>抹作力式</b>         | 自动运行(绿色) | 当前状态为自动控制模 |
|    |                     |          | 式          |
| 2  | 当前北本(高和             | 实时显示补水阀  | 关(红色)      |
|    |                     | 运行状态     | 开(绿色)      |
| 3  |                     | 设置补水温度   | 当实际温度大于等于补 |
|    |                     | 回差值      | 水温度时开始补水,当 |
|    | <b>补水温度</b> 输入框 输入框 |          | 温度小于等于补水温度 |
|    |                     |          | 减回差值时停止补水  |
| 4  | 开闭边位 输入框 输入框        | 设置开阀液位   | 当实际液位小于等于开 |
|    |                     | 与关阀液位及回  | 阀液位时开始补水,当 |
|    |                     | 差值       | 液位回升到开阀液位时 |
|    |                     |          | 开阀信息解除     |
| 5  |                     | 设置关阀液位及  | 当实际液位大于等于关 |
|    | 关阅夜位 输入框 输入框        | 回差值      | 阀液位时停止补水,当 |
|    |                     |          | 液位卜降到关阀液位减 |
|    |                     |          | 回差值时关阀信息解除 |
| 6  | 手自动切换               | 自动操作     | 点击后切换到手动操作 |
|    |                     | 手动操作     | 点击后切换到自动操作 |
| 7  |                     | 恒温补水     | 在自动操作状态当温度 |
|    |                     |          | 到达补水温度时开始补 |
|    | 恒温补水                |          | 水当温度低于补水温度 |
|    |                     |          | 回差时停止补水    |
|    | ↑小俣八切拱              | 液位补水     | 在自动操作状态控制水 |
|    |                     |          | 位保持最高液位    |

| 8 | 手动关手动开 | 手动开阀 | 在手动状态下点击开阀 |
|---|--------|------|------------|
|   |        | 手动关阀 | 在手动状态下点击关阀 |

#### 4.5 高压脉冲除垢阀控制参数设置

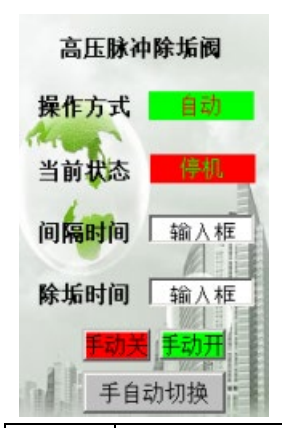

| 序号 | 图示             | 状态               | 注释                                                 |
|----|----------------|------------------|----------------------------------------------------|
| 1  | <b>保在士士</b>    | 手动运行(红色)         | 当前状态为手动控制模<br>式                                    |
|    | 操作力式 目前        | 自动运行(绿色)         | 当前状态为自动控制模<br>式                                    |
| 2  | 当前状态停机         | 停止(红色)<br>运行(绿色) | 除垢阀状态显示                                            |
| 3  | 间隔时间 输入框       | 间隔时间参数设<br>定     | 在自动操作状态时<br>设备运行到达设定的除<br>垢时间后停止运行当停<br>止时间到达间隔时间后 |
| 4  | 除垢时间 输入框       | 除垢时间参数设<br>定     | 设备运行 重复操作<br>间隔时间→除垢时间→<br>间隔时间→                   |
| 5  | 手自动切换          | 自动操作             | 点击后切换到手动操作                                         |
|    |                | 手动操作             | 点击后切换到自动操作                                         |
| 6  | <b>手动关</b> 手动开 | 手动开阀             | 在手动状态下点击开阀                                         |
|    |                | 手动关阀             | 在手动状态下点击关阀                                         |

#### 4.6 主机启动参数设置

| 主机启动 | 参数设置 |
|------|------|
| 操作方式 | 自动   |
| 当前状态 | 停机   |
| 进油温度 | 输入框  |
| 启动温度 | 输入框  |
| 温度回差 | 輸入框  |
| 手动关  | 手动开  |
| 手自动  | 切换   |

| 序号 | 图示                            | 状态                                       | 注释                                                           |
|----|-------------------------------|------------------------------------------|--------------------------------------------------------------|
| 1  |                               | 手动运行(红色)                                 | 当前状态为手动控制模<br>式                                              |
|    | 朱作力式 自动                       | 自动运行(绿色)                                 | 当前状态为自动控制模<br>式                                              |
| 2  | 当前状态 停机                       | 停止(红色)<br>运行(绿色)                         | 主机状态显示                                                       |
| 3  | 进油温度 输入框                      | 进油温度                                     | 显示实时进油温度                                                     |
| 4  | <b>启动温度</b> 「輸入框<br>温度回差 「輸入框 | 设置自动状态下<br>的目标启动温度<br>设置自动状态下<br>的目标回差温度 | 当实际温度大于等于启<br>动温度时主机启动,当<br>实际油温大于等于启动<br>温度减温度回差时主机<br>停止运行 |
| 5  | 手自动切换                         | 自动操作<br>手动操作                             | 点击后切换到手动操作<br>点击后切换到自动操作                                     |
| 6  |                               | 手动开机<br>手动关机                             | 在手动状态下点击主机<br>停止<br>在手动状态下点击主机<br>运行                         |

#### 4.7 循环泵启动参数设置

| 循环泵启动    | 参数设置   |
|----------|--------|
| 操作方式     | 自动     |
| 当前状态     | 停机     |
| 水箱液位     | 输入框    |
|          | 回差     |
| 启动温度 输入机 | 框 输入框  |
| 停机温度 输入相 | 框 输入框  |
| 保护政位 输入相 | 框 输入框  |
| 手动天手动开   | 直热出水   |
| 手自动切换    | 循环模式切换 |

| 序号 | 图示                  | 状态                      | 注释                                                        |
|----|---------------------|-------------------------|-----------------------------------------------------------|
| 1  |                     | 手动运行(红色)                | 当前状态为手动控制<br>模式                                           |
|    | <b>採作力式</b> 目初      | 自动运行(绿色)                | 当前状态为自动控制<br>模式                                           |
| 2  | 当前状态                | 关闭(红色)<br>打开(绿色)        | 循环泵状态                                                     |
| 3  | <b>水箱液位</b> 输入框     | 显示实时水箱液<br>位            | 无                                                         |
| 4  | 保护资金 输入框 输入框        | 设置自动状态下<br>的保护液位及回<br>差 | 当实际液位小于保护<br>液位减回差时循环泵<br>停止运行,当液位大<br>于等于保护液位循环<br>泵启动运行 |
| 5  | <b>停机温度</b> 输入框 输入框 | 设置循环泵自动<br>状态下的停机温<br>度 | 当水箱温度达到停机<br>温度时循环泵停止循<br>环加热,低于停机温<br>度减回差时循环泵启<br>动循环   |
| 6  | <b>启动温度</b> 输入框 输入框 | 设置循环泵自动<br>状态下的启动温<br>度 | 当水箱内的水因长时<br>间不使用温度下降到<br>启动温度时循环泵启<br>动循环加热              |
| 7  | 手自动切换               | 自动操作                    | 点击后切换到手动操<br>作                                            |
|    |                     | 手动操作                    | 点击后切换到自动操<br>作                                            |
| 8  | <b>「<u>手动开</u>」</b> | 手动开泵                    | 在手动状态下点击开<br>泵                                            |

|   |                | 手动关泵   | 在手动状态下点击关       |
|---|----------------|--------|-----------------|
|   |                |        | 泵               |
| 9 | 直热出水<br>循环模式切换 | 循环加热模式 | 点击切换为直热出水<br>模式 |
|   |                | 直热出水模式 | 点击切换为循环加热<br>模式 |

### 4.8 防冻阀启动参数设置

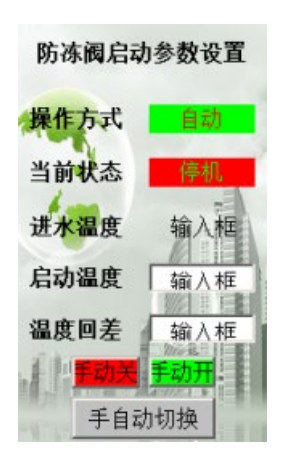

| 序号 | 图示                   | 状态                                       | 注释                                                           |
|----|----------------------|------------------------------------------|--------------------------------------------------------------|
| 1  | <b>编作</b> 方式 自我      | 手动运行(红色)                                 | 当前状态为手动控制模<br>式                                              |
|    |                      | 自动运行(绿色)                                 | 当前状态为自动控制模<br>式                                              |
| 2  | 当前状态 停机              | 停止(红色)<br>运行(绿色)                         | 显示防冻阀状态                                                      |
| 3  | 启动温度 输入框<br>温度回差 输入框 | 设置自动状态下<br>的目标启动温度<br>设置自动状态下<br>的目标温度回差 | 当实际温度小于等于启<br>动温度时防冻阀打开,<br>当实际温度大于等于启<br>动温度加温度回差时防<br>冻阀关闭 |
| 4  | 毛白动切搐                | 自动操作                                     | 点击后 切换到手动操<br>作                                              |
|    |                      | 手动操作                                     | 点击后 切换到自动操<br>作                                              |
| 5  | <b>手动关</b>           | 手动开阀                                     | 在手动状态下点击开阀                                                   |
|    |                      | 手动关阀                                     | 在手动状态下点击关阀                                                   |

#### 4.9 送水泵启动参数设置

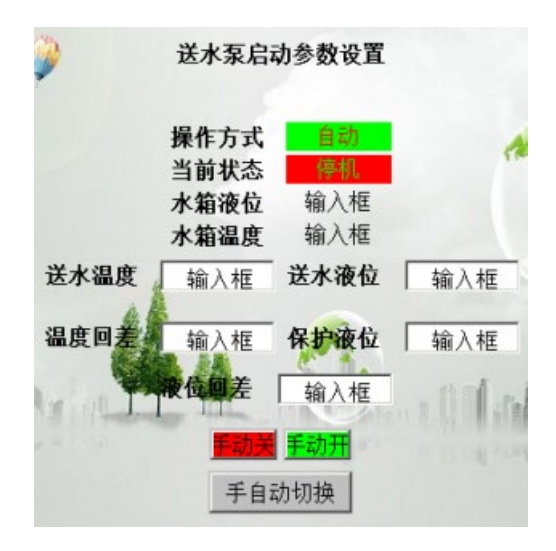

| 序号 | 图示                      | 状态                      | 注释                                                    |
|----|-------------------------|-------------------------|-------------------------------------------------------|
| 1  |                         | 手动运行(红色)                | 当前状态为手动控制<br>模式                                       |
|    | <b>採作</b> 方式 <b>目</b> 初 | 自动运行(绿色)                | 当前状态为自动控制<br>模式                                       |
| 2  | 当前状态 停机                 | 关闭(红色)<br>打开(绿色)        | 循环泵状态                                                 |
| 3  | <b>水箱液位</b> 输入框         | 显示实时水箱液<br>位            | 无                                                     |
| 4  | <b>水箱温度</b> 输入框         | 显示实时水箱温<br>度            | 无                                                     |
| 5  | 保护液位 输入框<br>减位回差 输入框    | 设置自动状态下<br>的保护液位及回<br>差 | 当实际液位小于保护<br>液位减回差时送水泵<br>停止运行,当液位大                   |
|    |                         |                         | 了等于保护 液位 医水<br>泵启动运行                                  |
| 6  | <b>送水液位</b> 输入框         | 设置送水泵自动<br>状态下的送水液<br>位 | 当水箱液位达到送水<br>液位时送水泵开始打<br>水,低于送水液位减<br>回差时送水泵停止打<br>水 |
| 7  | 送水温度 输入框<br>温度回差 输入框    | 设置循环泵自动<br>状态下的启动温<br>度 | 当水箱内的水因长时<br>间不使用温度下降到<br>启动温度时循环泵启<br>动循环加热          |
| 8  |                         | 自动操作                    | 点击后切换到手动操<br>作                                        |

|   | 手自动切换 | 手动操作 | 点击后切换到自动操<br>作 |
|---|-------|------|----------------|
| 9 |       | 手动开泵 | 在手动状态下点击开<br>泵 |
|   |       | 手动关泵 | 在手动状态下点击关<br>泵 |

### 五 数据查询

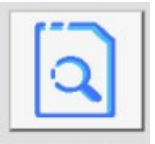

点击 数据查询 进入数据查询界面

|   |               |                |    | 数  | 据查 | 山     |    |          | 当前       | 立时间<br>立用户 | • | 1   |  |
|---|---------------|----------------|----|----|----|-------|----|----------|----------|------------|---|-----|--|
|   | 号 MCGS_Time   | <u>》</u><br>进油 | 出油 | 进水 | 出水 | 进气    | 出气 | 水箱       | 液位       | 比例         |   | A   |  |
|   |               |                |    |    |    |       |    |          |          | ▶<br>设置    |   |     |  |
| - | Store Alloh a |                |    |    |    | a lla |    | i oli so | A. Frank |            |   | 主菜单 |  |

#### 5.1 本章内容

进行数据的查询如 进油温度、出油温度 等等......

#### 5.2 显示各时间段的数据

| 序列 |    | 数据查询内容 | 解释      |
|----|----|--------|---------|
| 1  | 日期 | 时间     | 反应历史时间段 |

| 2 | 进水  | 进水温度  | 显示不同时间的进水温 |
|---|-----|-------|------------|
|   |     |       | 度          |
| 3 | 出水  | 出水温度  | 显示不同时间的出水温 |
|   |     |       | 度          |
| 4 | 进油  | 进油温度  | 显示不同时间的进油温 |
|   |     |       | 度          |
| 5 | 出油  | 出油温度  | 显示不同时间的出油温 |
|   |     |       | 度          |
| 6 | 水箱  | 水箱温度  | 显示不同时间的水箱温 |
|   |     |       | 度          |
| 7 | 比例阀 | 比例阀开度 | 显示不同时间的比例阀 |
|   |     |       | 开度         |
| 8 | 液位  | 液位    | 显示不同时间的液位  |

## 六 报警查询

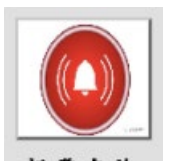

点击 报警查询 进入报警查询界面 (如下图)

| <b>全</b> 岿<br>通讯正 | altar:<br>同語: | Ŵ     |      | 报警查       | 询      | 当 前<br>当 前 | 时间:<br>用户: | 1       |
|-------------------|---------------|-------|------|-----------|--------|------------|------------|---------|
| The A             | 时间            | 对象名   | 报警类型 | 报警事件      | 当前值    | 界限值        | 报警描述       |         |
| X                 | 10-06 11:36:2 | Data0 | 上限报警 | 报警产生      | 120.0  | 100.0      | Data0上限排   |         |
| 19-14             | 10-06 11:36:2 | Data0 | 上限报警 | 报警结束      | 120.0  | 100.0      | Data0上限排   | and the |
|                   | 10-00-11.30.2 | ναιαν | 工廠扱著 | 114 書 应 音 | 120.0  | 100.0      |            |         |
|                   |               |       |      |           |        |            |            |         |
|                   |               |       |      |           | 9 - 91 | A          |            | ,<br>菜单 |

#### 6.1 本章内容

进行报警数据的查询

#### 6.2 报警查询界面注释

| 序列   | 1        |        | 2    | 3           |  |  |  |  |
|------|----------|--------|------|-------------|--|--|--|--|
| 名称   | 报警时间     |        | 编号   | 报警内容        |  |  |  |  |
| 图示   | 报警时间     |        | 编号   | 报警内容        |  |  |  |  |
| 注释   | 报警的时间的显示 |        | 报警序号 | 报警部位描述的显    |  |  |  |  |
|      |          |        |      | 示           |  |  |  |  |
| 报警原因 |          |        |      |             |  |  |  |  |
| 序列   | 报警对象     | 报警内容   |      | 报警原因        |  |  |  |  |
| 3    | 出油 PPV   | 出油上限报警 |      | 出油温度达到上限报警值 |  |  |  |  |
| 4    | 进气 PPV   | 进气上限报警 |      | 进气温度达到上限报警值 |  |  |  |  |
| 5    | 进水 PPV   | 进水上限报警 |      | 进水温度达到上限报警值 |  |  |  |  |
| 6    | 进油 PPV   | 进油上限报警 |      | 进油温度达到上限报警值 |  |  |  |  |

### 七 曲线监控

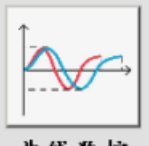

曲线监控 进入曲线监控界面 如下图

#### 7.1 本章内容

点击

进行数据曲线监控

#### 7.2 实时曲线

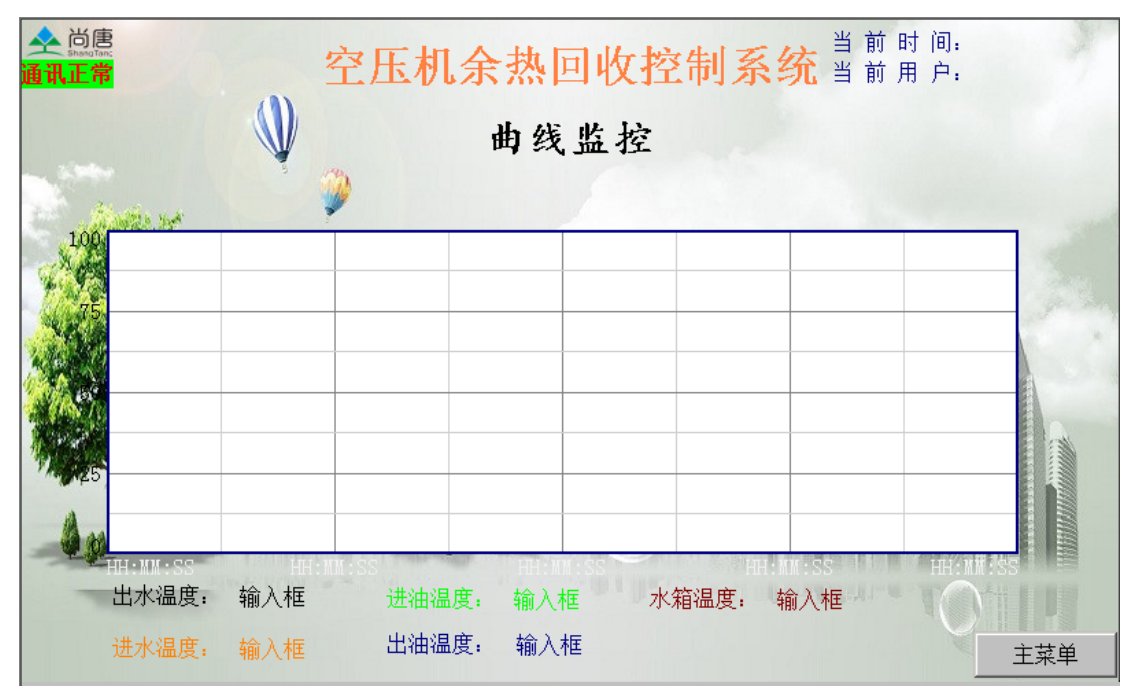

| 序列 | 1         | 2         | 3         | 4         | 5         |  |  |
|----|-----------|-----------|-----------|-----------|-----------|--|--|
| 名称 | 进油温度      | 出油温度      | 进水温度      | 出水温度      | 水箱温度      |  |  |
| 图示 | 进油温度: 输入框 | 出油温度: 输入框 | 进水温度: 输入框 | 出水温度: 输入框 | 水箱温度: 输入框 |  |  |
| 注释 | 曲线显示相应数据  |           |           |           |           |  |  |

## 八 厂家调试

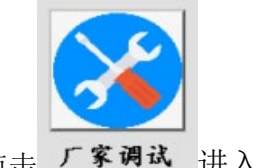

点击 「家调试 进入厂家调试界面

#### 8.1 厂家调试

(需要以 售后调试人员 厂家调试人员 身份登入 请勿随意更改界面内容)

## 九 用户管理

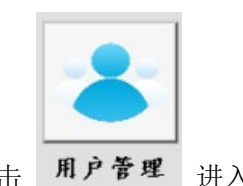

点击 用户管理 进入用户管理界面如下图

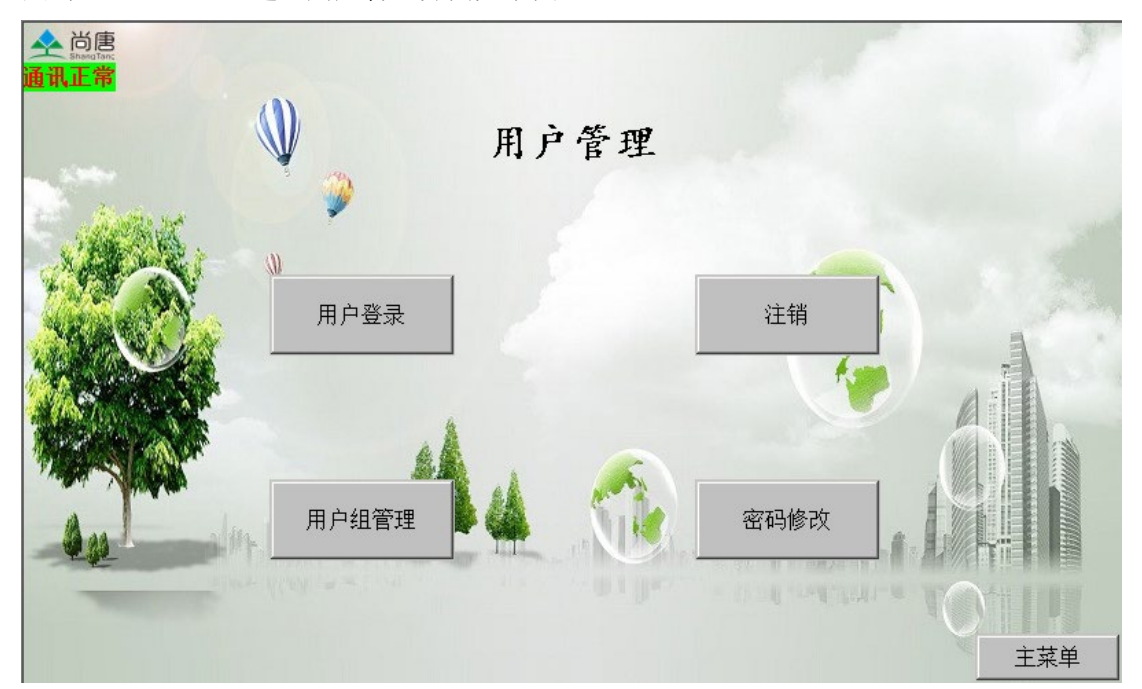

#### 9.1 用户管理界面注释

| 序列 | 1    | 2            | 3     | 4      |
|----|------|--------------|-------|--------|
| 名称 | 用户登入 | 注销           | 用户管理  | 密码管理   |
| 图示 | 用户登录 | 注销           | 用户组管理 | 密码修改   |
| 注释 | 用户登录 | 注销当前登录用<br>户 | 管理员登录 | 设置各级密码 |

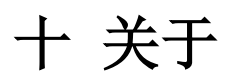

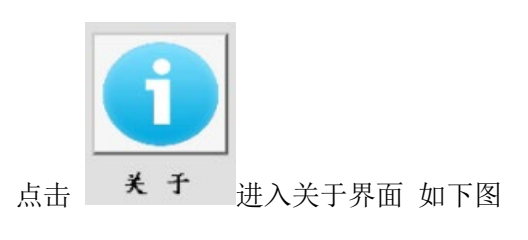

#### 10.1 公司简介

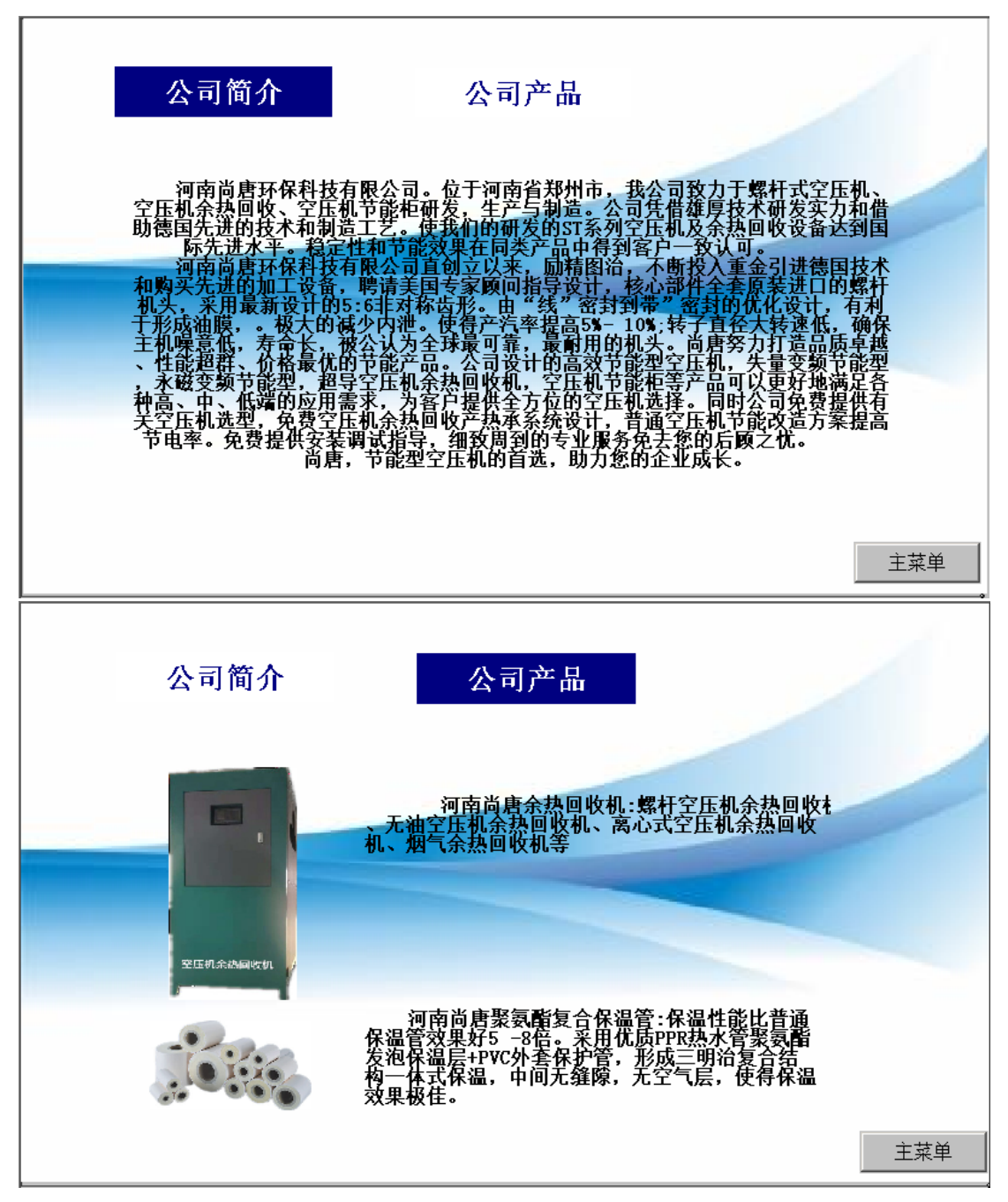